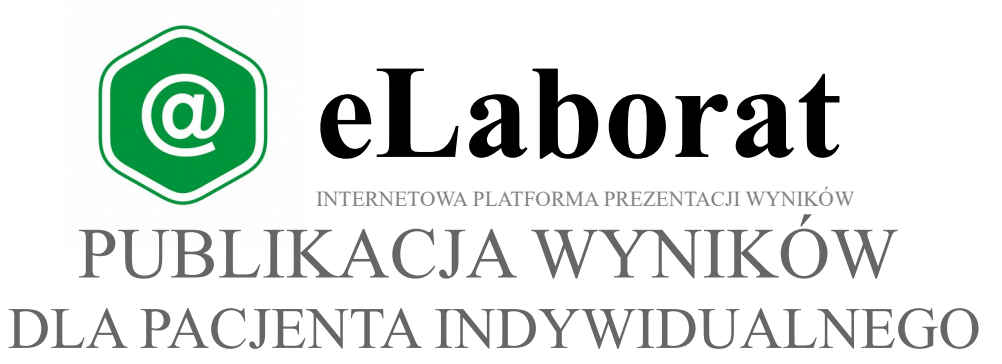

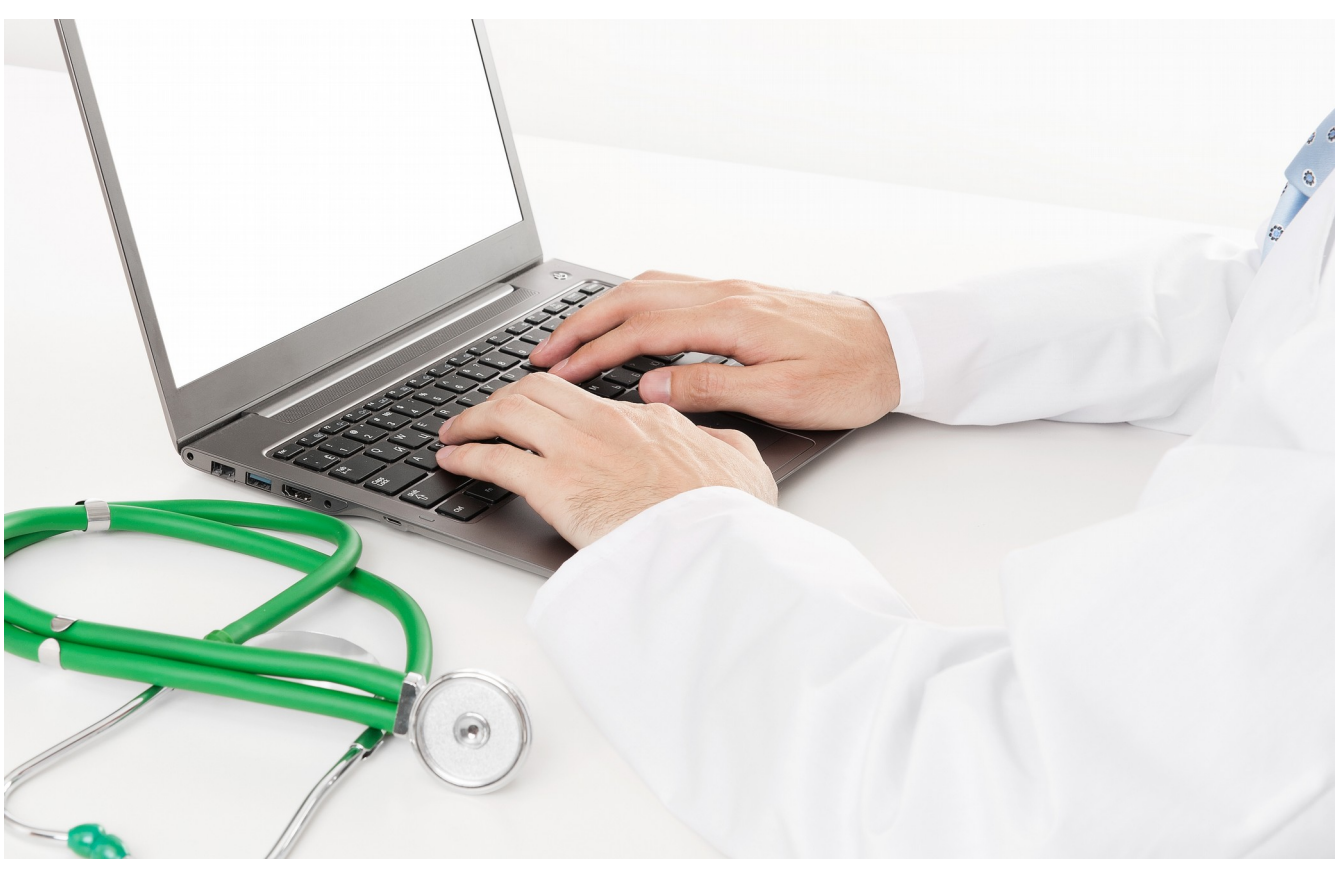

# Podręcznik Użytkownika

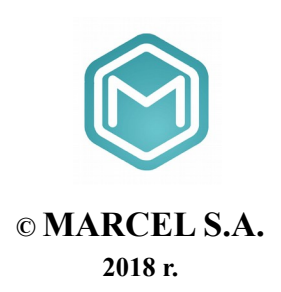

## Spis treści

| Zasady pracy                  | 3 |
|-------------------------------|---|
| Logowanie Pacjenta do serwisu | 3 |
| Przeglądanie wyników          | 6 |
| Wylogowywanie                 | 7 |

#### ZASADY PRACY

Internetowa platforma publikacji wyników **eLaborat** służy do udostępniania wyników badań laboratoryjnych. Dostęp do aplikacji uzyskują pacjenci, którym laboratorium dało uprawnienia do korzystania z tej usługi. Adres internetowy serwisu, do którego należy się zalogować, aby obejrzeć wyniki, pacjent otrzymuje z laboratorium podczas rejestracji zlecenia.

#### W przypadku wystąpienia problemów związanych z korzystania

#### z internetowej platformy publikacji, należy skontaktować się z Laboratorium.

#### LOGOWANIE PACJENTA DO SERWISU

Należy otworzyć stronę w przeglądarce internetowej wpisując adres otrzymany od laboratorium. Na wyświetlonej stronie należy wybrać, w zależności od sytuacji, jedną z trzech opcji logowania.

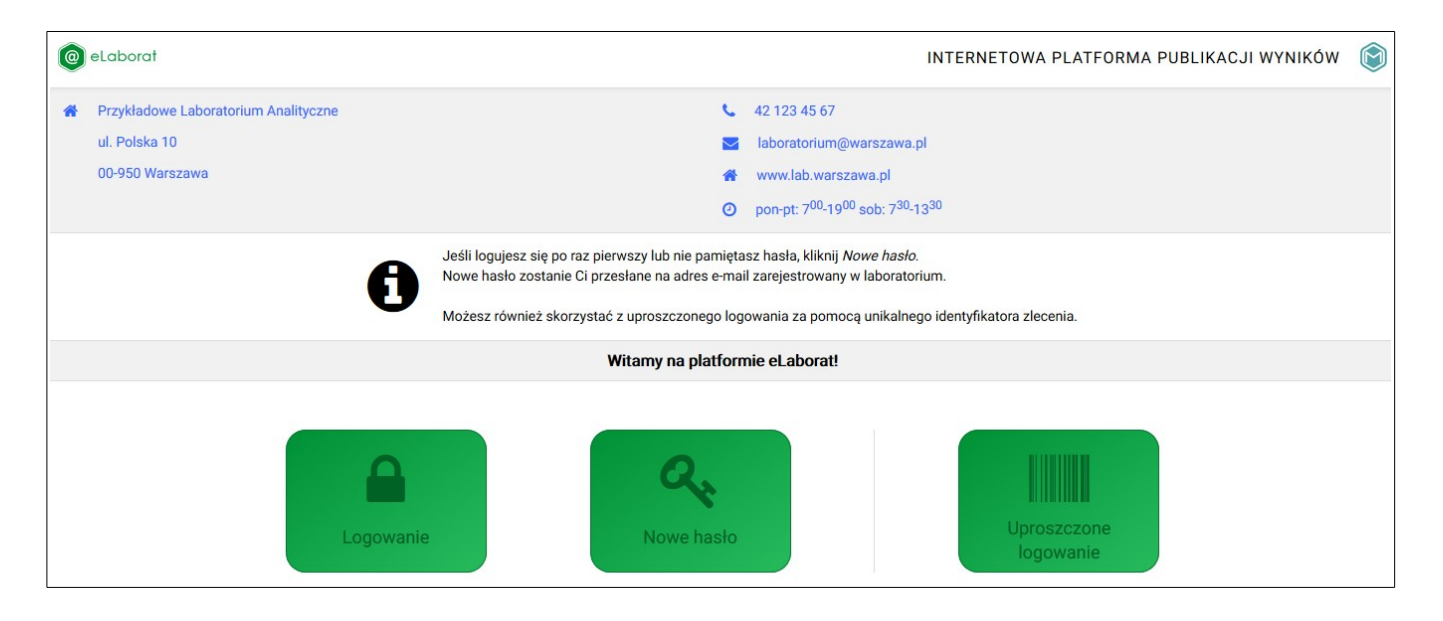

 Jeśli logujemy się pierwszy raz a w trakcie rejestracji zlecenia w laboratorium podaliśmy komplet danych osobowych (PESEL, adres e-mail) należy wybrać przycisk <Nowe hasło>, a następnie postępować zgodnie z instrukcjami podanymi na ekranie. Konieczne będzie wprowadzenie nr PESEL oraz adresu e-mail zgodnego z danymi podanymi podczas rejestracji.

| 0 | eLaborat                             |    |                                                                  | INTERNETOWA PLATFORMA PUBLIKACJI WYNIKÓW |  |
|---|--------------------------------------|----|------------------------------------------------------------------|------------------------------------------|--|
| * | Przykładowe Laboratorium Analityczne | C. | 42 123 45 67                                                     |                                          |  |
|   | ul. Polska 10                        |    | laboratorium@warszawa.                                           | pl                                       |  |
|   | 00-950 Warszawa                      | *  | www.lab.warszawa.pl                                              |                                          |  |
|   |                                      | 0  | pon-pt: 7 <sup>00</sup> -19 <sup>00</sup> sob: 7 <sup>30</sup> - | 13 <sup>30</sup>                         |  |
| K | Strona główna                        |    |                                                                  |                                          |  |
|   | Przesłanie nowego hasła              |    |                                                                  |                                          |  |
|   |                                      |    |                                                                  |                                          |  |
|   |                                      |    |                                                                  |                                          |  |
|   | E-mail                               |    |                                                                  |                                          |  |
|   | PESEL                                |    |                                                                  |                                          |  |
|   |                                      |    | Prześlij                                                         |                                          |  |

 Jeśli logujemy się pierwszy raz a w trakcie rejestracji zlecenia <u>otrzymaliśmy identyfikator zlecenia</u> (<u>numer kodu kreskowego</u>) oraz podaliśmy numer PESEL oraz datę urodzenia należy wybrać przycisk
 <Uproszczone logowanie>, a następnie postępować zgodnie z instrukcjami podanymi na ekranie. Konieczne będzie wprowadzenie daty urodzenia <u>lub</u> numeru PESEL oraz Identyfikatora zlecenia.

| 0 | eLaborat                                                                 |                                                                     |                                                                                                    | INTERNETOWA PLATFORMA PUBLIKACJI WYNIKÓW | ۲ |
|---|--------------------------------------------------------------------------|---------------------------------------------------------------------|----------------------------------------------------------------------------------------------------|------------------------------------------|---|
| * | Przykładowe Laboratorium Analityczne<br>ul. Polska 10<br>00-950 Warszawa |                                                                     | <ul> <li>42 123 45 67</li> <li>■ laboratorium@warszawa.pl</li> <li>₩ www.lab.warszawa.pl</li> <li>O por-pt: 7<sup>00</sup>-19<sup>00</sup> sob; 7<sup>30</sup>-13<sup>30</sup></li> </ul>                                                                                                    |                                          |   |
| м | Strona główna                                                            |                                                                     |                                                                                                    |                                          |   |
|   | Ab<br>ora                                                                | y obejrzeć swoje wyniki należy,<br>az swoją datę urodzenia, a nastę | celem weryfikacji uprawnień, podać unikalny identyfikator zlecenia<br>pnie kliknąć <i>Zaloguj.</i>                                                                                                    | otrzymany w punkcie pobrań               |   |
|   |                                                                          |                                                                     | Logowanie do systemu                                                                                                    |                                          |   |
|   |                                                                          | ldentyfikator<br>zlecenia<br>Data urodzenia                         | I       I       Igit       Igit       I | ¢ □                                      |   |

3. Jeśli hasło zostało już wcześniej pobrane i jest znane należy wybrać przycisk < Logowanie>.

Jeśli wybraliśmy **opcję 1** nowe hasło zostanie automatycznie wysyłane na adres e-mail podany w laboratorium po wprowadzeniu danych: e-mail i PESEL. W przypadku niezgodności danych (błędnie podany PESEL lub adres e-mail) pobranie hasła, ani zalogowanie nie jest możliwe i wyświetlany jest komunikat:

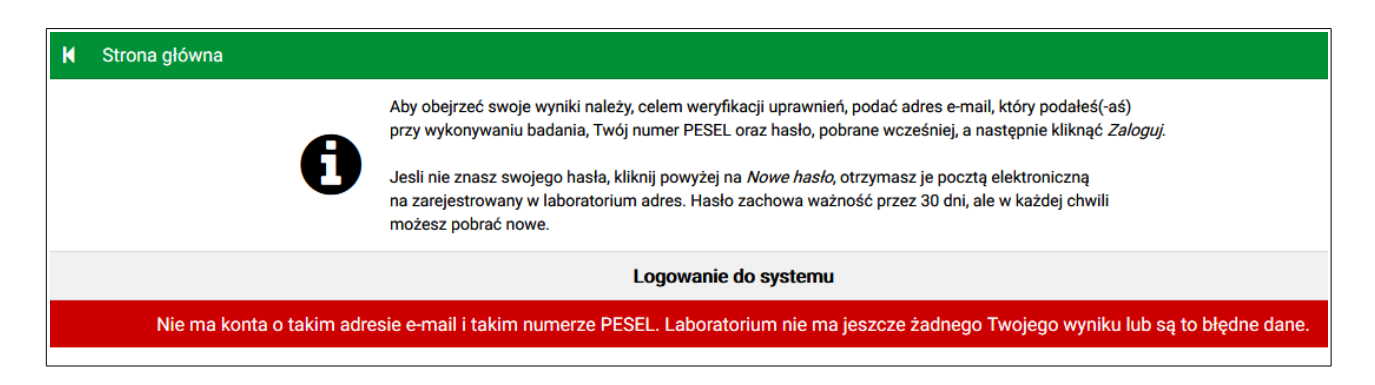

### Jeśli wprowadzone dane wydają się prawidłowe, a mimo to nie są zgodne z zarejestrowanymi w systemie i niemożliwe jest zalogowanie wymagany jest kontakt z laboratorium.

Jeśli wybraliśmy **opcję 2** użytkownik bezpośrednio uzyskuje dostęp do wyników jedynie ze zlecenia zgodnego z podanym identyfikatorem zlecenia (numerem kodu kreskowego). W przypadku niezgodności/niejednoznaczności danych (błędnie podany PESEL, data urodzenia, lub numer identyfikatora) zalogowanie nie jest możliwe. Wyświetlany jest komunikat:

| K | Strona główna |                                                                                                    |
|---|---------------|----------------------------------------------------------------------------------------------------|
|   |               | Aby obejrzeć swoje wyniki należy, celem weryfikacji uprawnień, podać kod kreskowy otrzymany w punkcie pobrań oraz Twój numer PESEL, a następnie kliknąć <i>Zaloguj.</i> |
|   |               | Logowanie do systemu                                                                                                    |
|   |               | Wprowadzone dane są niejednoznaczne. W celu odebrania wyników skontaktuj się z Laboratorium                                                                             |

Jeśli wprowadzone dane wydają się prawidłowe, a mimo to nie są zgodne z zarejestrowanymi w systemie i niemożliwe jest zalogowanie wymagany jest kontakt z laboratorium.

# Uwaga! Pierwsze zalogowanie do platformy eLaborat jest możliwe od momentu przyjęcia do laboratorium materiału diagnostycznego pacjenta.

Uwaga! Jeśli korzystamy z opcji 1 otrzymane hasło jest ważne przez 30 dni, ale w każdej chwili można pobrać nowe, również przed upływem tego okresu.

### PRZEGLĄDANIE WYNIKÓW

Po poprawnym zalogowaniu na ekranie wyświetla się okno z listą dat kiedy wykonywano dla Pacjenta badania lub - w przypadku logowania uproszczonego za pomocą kodu kreskowego - tylko zlecenie oznaczone podanym kodem.

| eLabo                    | orat                                                                                                    | INTERNETOWA PLATFORMA PUBLIKACJI WYNIKÓW 🛞                                                                                                    |
|--------------------------|----------------------------------------------------------------------------------------------------|----------------------------------------------------------------------------------------------------|
| Przyk<br>ul. Ko<br>00-95 | iadowe Laboratorium Analityczne<br>ziołka Matołka 13<br>0 Pacanów                                                                  | <ul> <li>42 123 45 67</li> <li>■ laboratorium@pacanow.pl</li> <li>www.lab.pacanow.pl</li> <li>pon-pt: 7<sup>00</sup>-19<sup>00</sup> sob: 7<sup>30</sup>-13<sup>30</sup></li> </ul>                         |
| E-mail:                  | wojtasmik@interia.pl PESEL: 800501126<br>Poniżej przedstawiona jest lista zleceń na w<br>kodu kreskowego. Klikając na wybrany elem | 84. Wyloguj €→<br>ykonanie badań zrealizowanych w naszej sieci laboratoriów pasujących do wprowadzonego<br>ent listy można obejrzeć szczegółowe wyniki. Jeśli wynik jest podpisany elektronicznie, to można |
|                          | go pobrac i wydrukowac.<br>Pamiętaj aby po obejrzeniu wyników kliknąć                                                              | Wyloguj aby uniemożliwić przeglądanie wyników osobom postronnym.                                                                                                    |
|                          |                                                                                                    | Twoje wyniki badań                                                                                                    |
| LIP<br>26<br>2018        | Pacjent<br>Pacjent Testowy, ur. 01-05-1980<br>Zleceniodawca<br>NZOZ ABC                                                            | Poblerz Wyniki                                                                                                    |

Aby obejrzeć wyniki badań należy kliknąć myszką w odpowiednie pole znajdujące się w prawym dolnym rogu: **Wyniki>** lub **Pobierz>**.

Po kliknięciu w przycisk **<Wyniki>** na ekranie wyświetlone zostaną wyniki liczbowe/tekstowe w formie tabelarycznej dla poszczególnych badań.

| LIP<br>26<br>2018  | Pacjent<br>Pacjent Testowy, ur. 01-05-1980<br>Zleceniodawca<br>NZOZ ABC |              | Poblerz Powrót        |  |
|--------------------|-------------------------------------------------------------------------|--------------|-----------------------|--|
|                    | Wyniki badań                                                            |              |                       |  |
|                    | 📼 Materiał <b>Surowica</b> Data i godzi                                 | na pobrania  |                       |  |
|                    | Badania i parametry                                                     | Wyniki       | Wartości referencyjne |  |
|                    | Sód                                                                     | ↑ 180 mmol/L | 136 - 145             |  |
|                    | Potas                                                                   | ↓ 2,0 mmol/L | 3,0 - 5,0             |  |
|                    | Aminotransferaza asparaginowa                                           | 19 U/L       | 5,0 - 34,0            |  |
|                    | Aminotransferaza alaninowa                                              | 34 U/L       |                       |  |
|                    | Magnez                                                                  | 2,0 mg/dl    | 1,6 - 2,6             |  |
|                    |                                                                         |              |                       |  |
|                    | Załączone dokumenty                                                     |              |                       |  |
| Dokument p<br>26-0 | oodpisany elektronicznie<br>17-2018 12:53                               |              |                       |  |

W zależności od procedur stosowanych w laboratorium część wyników może być dostępna jedynie w postaci dokumentów, część tylko w formie wyświetlonej tabeli.

Uwaga: Jedynie w przypadku wyników opatrzonych w laboratorium podpisem elektronicznym lub np. zeskanowanych obrazów, na dole strony znajduje się link za pomocą którego załączone dokumenty można obejrzeć, lub wydrukować w postaci gotowej do zaprezentowania lekarzowi.

Kliknięcie ikony **<Dokument podpisany elektronicznie>** spowoduje pobranie i otwarcie dokumentu w oknie przeglądarki PDF, pozwalając na jego wydrukowanie lub zachowanie w swoim komputerze. Jeśli w komputerze nie ma przeglądarki PDF, na głównej stronie serwisu eLaborat znajduje się ikona pozwalająca na jej pobranie i instalację.

Kliknięcie na ikonę **<Powrót>** powraca do wyświetlania listy zleceń z poszczególnych dni.

#### **WYLOGOWYWANIE**

Po zakończeniu pracy należy wylogować się, aby uniemożliwić przeglądanie wyników nieupoważnionym osobom, klikając polecenie **Wyloguj**> umieszczone na pasku w górnej części rysunku. Po 15 minutach bezczynności użytkownik zostanie automatycznie wylogowany, dalsze przeglądanie wyników wymagać będzie powtórnego zalogowania.